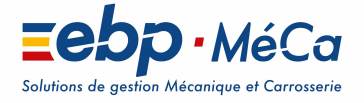

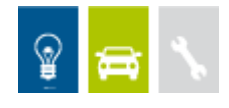

# **Module Pointeuse**

Document utilisateur

Version 1

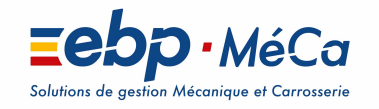

EBP-Méca 5-7 rue Barthélémy Thimonnier ZA du Bel Air 78120 Rambouillet Tel : 0811 23 00 06 commercial.fr@ebp-meca.com – www.ebp-meca.com

Sonia KEBIR

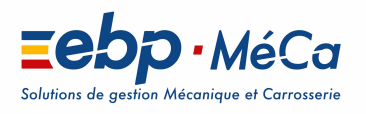

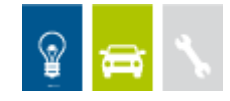

24/05/2018

## Sommaire

| 1. | Intro      | duction2                                   |
|----|------------|--------------------------------------------|
|    | <u>1.1</u> | Définition de la pointeuse 2               |
|    | 1.2        | L'interface de la pointeuse                |
|    | <u>1.2</u> | Configuration de la pointeuse              |
|    | 1.3.1      | Dossier de travail                         |
|    | 1.4        | Paramètres d'EBP MéCa Automobile           |
|    | 1.4.1      | Préférences                                |
|    | 1.4.2      | Compagnons et Activités                    |
| 2. | Saisi      | e des heures                               |
|    | 2.1        | Saisie automatique                         |
|    | 2.1.1      | Début de Travaux                           |
|    | 2.1.2      | Fin de Travaux6                            |
|    | 2.1.3      | Cas de reprise des Travaux sur un même OR  |
|    | 2.2        | Saisie journalière                         |
|    | 2.2.1      | Saisie par le compagnon                    |
|    | 2.2.2      | Saisie par le chef d'atelier11             |
| 3. | Gest       | ion des heures dans EBP MéCa Automobile 12 |
|    | 3.1        | Les différents types d'heures12            |
|    | 3.2        | Association des heures 12                  |
|    | 3.2.1      | Heures saisies depuis un OR13              |
|    | 3.2.2      | Heures saisies sans OR13                   |
|    | 3.3 St     | atistiques de la gestion des heures13      |
|    | 3.3.1      | Statistiques des compagnons13              |
|    | 3.3.2      | Tableau de marche                          |

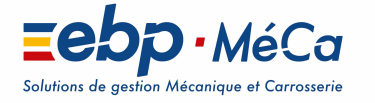

Sonia KEBIR

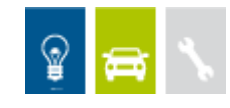

## 1. Introduction

## 1.1Définition de la pointeuse

L'outil Pointeuse est un module déporté permettant la saisie des heures compagnons, avec ou sans utilisation d'une douchette à codes-barres, et l'analyse de l'activité de l'atelier.

## 1.2L'interface de la pointeuse

Quand on lance la pointeuse, on a tout d'abord <u>la liste des compagnons</u> (définis dans EBP MéCa Automobile) et un bouton <u>Pointage</u> qui permettra au compagnon voulu de pointer ses heures.

| <b>O</b>                             | EBP MéCa Po                         | vinteuse V15 - DEMONST            | RATION | EBP             | (⇔) - □ ×   |  |  |
|--------------------------------------|-------------------------------------|-----------------------------------|--------|-----------------|-------------|--|--|
| <u>F</u> ichier <u>?</u>             |                                     | /                                 |        |                 |             |  |  |
| Choisissez votre nom dans la liste : |                                     |                                   |        |                 |             |  |  |
|                                      | Code                                | Nom                               |        | Pointage :      |             |  |  |
|                                      |                                     | DUPONT FREDERICK                  |        |                 |             |  |  |
|                                      | MARTIN                              | MARTIN GERARD                     |        |                 |             |  |  |
|                                      | THOMAS                              | THOMAS DOMINIQUE                  |        |                 |             |  |  |
|                                      |                                     |                                   |        | Pointage.       | <u></u>     |  |  |
|                                      |                                     |                                   |        | Pointer pour la | i date :    |  |  |
|                                      |                                     |                                   |        | 17/11/2015      | -           |  |  |
|                                      | <b>x</b>                            |                                   | ,      |                 |             |  |  |
| - <u>H</u> istorique des s           | aisies                              |                                   |        |                 |             |  |  |
| Pour cela, chois                     | sissez la <u>d</u> ate à laquelle a | eté effectué la saisie : 17/11/20 | 15 🗸   |                 |             |  |  |
| Comp                                 | agnon Activité                      | Dos Véhicule Débu                 | t Fin  | Temps Prévu     | Temps Passé |  |  |
|                                      | I                                   | · · ·                             | -      |                 |             |  |  |
|                                      |                                     |                                   |        |                 |             |  |  |
|                                      |                                     |                                   |        |                 |             |  |  |
|                                      |                                     |                                   |        |                 |             |  |  |
|                                      |                                     | <b>↑</b>                          |        |                 |             |  |  |
|                                      |                                     |                                   |        |                 |             |  |  |
|                                      |                                     |                                   |        |                 |             |  |  |
|                                      |                                     |                                   |        |                 |             |  |  |
|                                      |                                     |                                   |        |                 |             |  |  |
|                                      |                                     |                                   |        |                 |             |  |  |

Ainsi qu'un <u>historique des heures saisies</u> par le compagnon sélectionné.

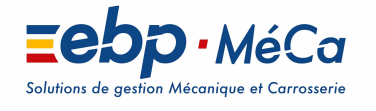

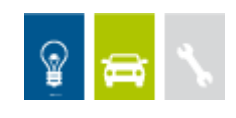

## 1.3 Configuration de la pointeuse

### 1.3.1 Dossier de travail

Avant de pouvoir utiliser le module pointeuse, vous devez définir l'emplacement de votre dossier de travail EBP MéCa Automobile, via le menu « Fichier\_ Préférences » champ « Société » de la pointeuse.

Définissez aussi les paramètres suivants :

- Les horaires d'ouverture et de fermeture de votre société
- Les couleurs à attribuer à vos diverses activités, pour une recherche rapide dans la liste.

Sonia KEBIR

- L'intervalle de minutes par défaut
- La période sur laquelle les OR d'EBP MéCa Automobile peuvent être disponibles dans la pointeuse.

## 1.4Paramètres d'EBP MéCa Automobile

#### 1.4.1 Préférences

Via l'entrée Pointeuse des préférences de votre société dans EBP MéCa Automobile, vous pouvez définir les paramètres suivants :

- Autoriser les compagnons à modifier les heures de début et de fin de travaux, définies lors de du pointage en saisie automatique
- Définir l'écart toléré (en semaines), pour la saisie journalière
- Définir les activités à utiliser dans la pointeuse
- Autoriser la saisie d'heures sur les véhicules pour lesquels aucun OR n'a encore été saisi
- La gestion des mots de passe pour la saisie des heures compagnons.

#### 1.4.2 Compagnons et Activités

- Les compagnons utilisés par la pointeuse doivent être crées dans le logiciel EBP MéCa Automobile

Dans l'onglet « Infos » de la fiche compagnon, vous pouvez définir le type de saisie assigné à chaque Compagnon (Saisie automatique par défaut) et définir le chef d'Atelier. De plus, pour pouvoir utiliser les outils de statistiques, vous devez renseigner les informations de l'onglet « Coût ».

- Les activités utilisées par la pointeuse doivent être également crées dans EBP MéCa Automobile.

## 2. Saisie des heures

Il existe deux types de saisie des heures : La saisie automatique et la saisie journalière.

Chaque compagnon, dans EBP MéCa Automobile, peut être configuré comme utilisant l'un ou l'autre type de saisie (voir le chapitre 1.4.2).

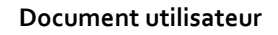

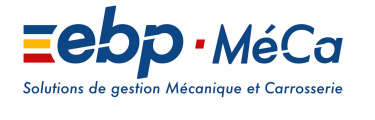

Sonia KEBIR

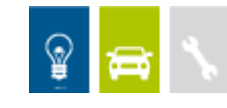

## 2.1Saisie automatique

Dans ce mode, les compagnons viennent pointer à chaque début et fin de travail.

### 2.1.1 Début de Travaux

#### Etape 1

Le compagnon vient, une première fois, pointer au début de son travail en sélectionnant son nom dans la grille, puis appuie sur le bouton Pointage.

L'interface de saisie automatique des heures s'ouvre alors, affichant le <u>nom du compagnon</u> et reprenant <u>l'heure système, par défaut, comme horaire de début de pointage</u>.

| Saisie Automatique : DUP               | ONT FREDERICK                     |
|----------------------------------------|-----------------------------------|
| Saisie Compagnon<br>Compagnon : DUPONT | Saisie Activité<br>Activité : HP1 |
| Mot de passe : 🖉 🖉 Changer             | Famille : Heures Productives.     |
| Infos                                  | Type Activité : Mécanique.        |
| Numéro d'OR :                          | Heure                             |
| Immatriculation :                      | 10.21                             |
| Marque :                               |                                   |
| Modèle :                               | → Début : 10-51 💭 🛛 Fin : 10-51 🚍 |
| 🕨 Début de pointage (F1)               | uler pointage (F2) 🛛 🔦 RAZ (F5)   |

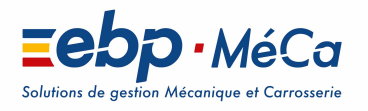

💡 😝 🔨

Sonia KEBIR

24/05/2018

#### Etape 2

Le compagnon doit maintenant sélectionner le type d'activité (depuis la liste des activités, définies dans EBP MéCa Automobile (Voir le chapitre 1.4.2) via <u>la zone Activité</u> de l'interface de saisie des heures.

|                     | Sa                                                                                           | isie Automatique : [                                                                                                    | DUPONT FRED                   | ERICK       | × |
|---------------------|----------------------------------------------------------------------------------------------|----------------------------------------------------------------------------------------------------|-------------------------------|-------------|---|
| Saisie Con          | npagnon —                                                                                    |                                                                                                    | Saisie                        | Activité    |   |
| Compag              | non : DUP                                                                                    | ТИС                                                                                                    | Act                           | ivité : HP1 | * |
| Mot de p            | Sélection d'une                                                                              | activité                                                                                                    |                               |             | × |
| Infos<br>Numéro     | Vous pouvez cl                                                                               | noisir une activité dans la list<br>Filtre :<br>Cu                                                                                                    | re suivante :<br>ode Activité |             |   |
| Immatrice<br>M<br>D | Code<br>HP1<br>HP2<br>M4<br>MA1<br>MECA1<br>MECA3<br>MP1<br>PEINT<br>TOLE1<br>TOLE2<br>TOLE3 | Libelé<br>Heure productive meca<br>Heure productives autre<br>Mecanique 4<br>MALADIE<br>MECANIQUE T1<br>MECANIQUE T1<br>MECANIQUE T3<br>NON PRODUCTIVE<br>PEINTURE<br>TOLERIE T1<br>TOLERIE T1<br>TOLERIE T3 | 3                             |             |   |
| h' <b>'</b> i       | L                                                                                            |                                                                                                    | 🗸 Valider 🔰                   | K Annuler   |   |

#### Etape 3

- Si le compagnon a un OR :

Le compagnon doit alors sélectionner l'OR sur lequel il effectuera les travaux, via la zone <u>Numéro d'OR</u> de l'interface de saisie des heures.

|                                               | Sélection d'un ordre de réparation /devis :                                                                                                    |
|-----------------------------------------------|----------------------------------------------------------------------------------------------------|
| Saisie Automatique : DUPO<br>Saisie Compagnon | Vous pouvez choisit forde de réparation dans la liste suivante : Filte : Numéro Datio Numéro Datio                                                                                                    |
| Compagnon : DUPONT                            | Numero Devis         Numero D.H.,         Numero Pacuale.           Nu[O.R.]         N*         Date         Raison Sociale         Immatric           123123         MOURIES MATHIAS         CQ 326         Immatric           123123         BLANC GREGOIRE         UTILI |
| Numéro d'OR :                                 |                                                                                                    |
| Début de pointage (F1)  Annu                  |                                                                                                    |
|                                               | Q Détails Valirier 🗴 Annu                                                                                                    |

Le bouton <u>Détails</u> permet d'accéder aux détails des lignes MO de l'OR sélectionné.

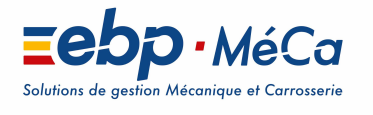

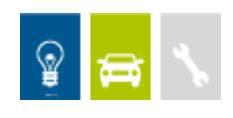

#### - <u>Si le compagnon n'a pas d'OR :</u>

Le compagnon peut alors sélectionner directement le véhicule sur lequel il effectuera les travaux, via la zone <u>Immatriculation</u> de l'interface de saisie des heures.

Sonia KEBIR

|                                                                                                    | Sélection d'un ordre de réparation /d                                 | levis :                                             | X                           |
|----------------------------------------------------------------------------------------------------|-----------------------------------------------------------------------|-----------------------------------------------------|-----------------------------|
| Saisie Automatique : DUPO                                                                                                    | Vous pouvez choisir l'ordre de réparation                             | on dans la liste suivante :                         |                             |
| Saisie Compagnon<br>Compagnon : DUPONT                                                                                                    | Filtre :<br>Numéro Devis :                                            | Numéro O.R. :                                       | Numéro Facture :            |
| Mot de passe : Changer                                                                                                    | Nu O.R.         N°         Date           123         123         123 | Raison Sociale<br>MOURIES MATHIAS<br>BLANC GREGOIRE | Immatric<br>CQ 326<br>UTILI |
| Numéro d'OR :                                                                                                    |                                                                       |                                                     |                             |
| Immatriculation : Arrow Arrow |                                                                       |                                                     |                             |
| ▶ Début de pointage (F1)                                                                                                    |                                                                       |                                                     |                             |
|                                                                                                    | Q Détails                                                             |                                                     | ✓ ⊻alider X Annuler         |

#### Etape 4

Le compagnon n'a plus qu'à valider sa saisie d'ouverture de Travaux, via le bouton **Valider** de l'interface de saisie des heures.

#### 2.1.2 Fin de Travaux

Pour valider une fin de Travaux, le compagnon doit revenir sélectionner son nom dans la liste. L'interface de saisie automatique des heures s'ouvre alors, reprenant <u>l'heure système par défaut, comme horaire de fin de pointage.</u>

| Saisie Automatique : DUP   | ONT FREDERICK                   |
|----------------------------|---------------------------------|
| Saisie Compagnon           | Saisie Activité                 |
| Compagnon : DUPONT         | Activité : HP1                  |
| Mot de passe : 🛛 🔎 Changer | Famille : Heures Productives.   |
| Infos                      | Type Activité : Mécanique.      |
| Numéro d'OR :              | Heure                           |
| Immatriculation :          | 11.24                           |
| Marque :                   |                                 |
| Modèle ·                   | Début : 21-11 🚔 🛛 Fin : 21-11 🚍 |

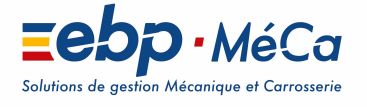

Sonia KEBIR

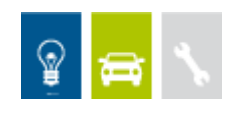

Le compagnon n'a plus qu'à valider sa saisie de Travaux, via le bouton **Valider** de l'interface de saisie des heures.

Le compagnon peut, si cela a été autorisé dans les préférences d'EBP MéCa Automobile (voir le chapitre 1.4.1), modifier l'heure de fin de pointage (et également l'heure de début).

## 2.1.3 Cas de reprise des Travaux sur un même OR

## **Changement d'Activité**

Cas d'un compagnon qui doit effectuer deux travaux, sur deux activités différentes, pour un même OR, par exemple :

Saisie des Travaux 1/2 :

On effectue un pointage d'ouverture de travaux en sélectionnant **la première activité**, en suivant l'intégralité des étapes du chapitre 2.1.1

Une fois le travail réalisé, on clôt l'intervention, comme expliqué dans le chapitre 2.1.2

- Saisie des Travaux 2/2 :

On effectue de nouveau un pointage d'ouverture de travaux **en sélectionnant le même OR, pour la deuxième activité**, en suivant l'intégralité des étapes du chapitre 2.1.1

Une fois le travail réalisé, on clôt l'intervention, comme expliqué dans le chapitre 2.1.2

## Pause

Cas d'un compagnon devant effectuer une intervention qu'il doit interrompre (pause déjeuner, fin de journée...):

- Début des Travaux :

On effectue un pointage d'ouverture de travaux en suivant l'intégralité des étapes du chapitre 2 .1.1

Lorsqu'on doit stopper les travaux, on clôt l'intervention, comme expliquer dans le chapitre 2.1.2

- Repris des Travaux :

On effectue de nouveau un pointage d'ouverture de travaux pour la même activité, en sélectionnant le même OR, en suivant l'intégralité des étapes du chapitre 2.1.1

Une fois le travail finalisé, on clôt l'intervention comme expliqué dans le chapitre 2.1.2

## 2.2 Saisie journalière

La saisie journalière s'effectue généralement en fin de journée. Le chef d'atelier et les compagnons autorisés (voir le chapitre 1.4.2) peuvent saisir toutes les heures effectuées.

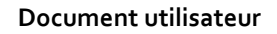

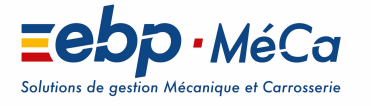

Sonia KEBIR

Lors d'une saisie journalère on peut modifier la date de saisie (Date système, par défaut), si le paramétrage d'EBP MéCa Automobile a été défini tel quel (voir chapitre 1.4.1)

| <b>O</b>                              | EBP MéCa                             | Pointeuse V15 - F        | PGC: | S V 1 | .5   |         |         |        |            | $\Leftrightarrow$ | -     | x |
|---------------------------------------|--------------------------------------|--------------------------|------|-------|------|---------|---------|--------|------------|-------------------|-------|---|
| <u>F</u> ichier <u>?</u>              |                                      |                          |      |       |      |         |         |        |            |                   |       |   |
| <u>C</u> hoisissez                    | Choisissez votre nom dans la liste : |                          |      |       |      |         |         |        |            |                   |       |   |
|                                       | Code Nom                             |                          |      |       |      | P       | ointag  | je : - |            |                   |       |   |
| DUPC                                  | DNT                                  | DUPONT FREDERICK         |      |       |      |         |         |        |            |                   |       |   |
| DUR/                                  | ND                                   | DURAND JULIE             |      |       |      |         |         |        |            |                   |       |   |
| THO                                   | MAS                                  | THOMAS DOMINIQUE         |      |       |      |         |         |        |            |                   |       |   |
| TEST                                  |                                      | test                     |      |       |      |         | F       | Point  | 209        |                   |       |   |
| 12345                                 | 6789                                 |                          |      |       |      |         | - · ·   | On Io  | age        |                   |       |   |
|                                       |                                      |                          |      |       |      |         | Point   | er po  | ur la c    | late :            |       |   |
|                                       |                                      |                          |      |       |      |         | 17/1    | 1/20   | )15        | -                 |       |   |
| ٢                                     | Ш                                    |                          | <    | n     | очеп | nbre    | 201     | 5      | >          |                   |       |   |
| Historique des saisies                |                                      |                          | lun. | mar.  | mer. | jeu.    | ven.    | sam.   | dim.       |                   |       |   |
| Pour colo, obcisiones la data         | م المعنية الم                        | offectué la caisia y 17/ | 26   | 27    | 28   | 29      | 30      | 31     | 1          |                   |       |   |
| Pour cela, choisissez la <u>d</u> ate | e a laquelle a ete                   | errectue la saisle :     | 2    | 3     | 4    | 5<br>12 | 6<br>13 | 14     | 8<br>15    |                   |       |   |
| Compagnon                             | Activité Do:                         | s Véhicule               | 16   | ത്    | 18   | 19      | 20      | 21     | 22         | Temps             | Passé |   |
| DUPONT                                | HP1 123                              | 4CQ 326 HM 2             | 23   | 24    | 25   | 26      | 27      | 28     | 29         |                   |       |   |
|                                       |                                      |                          | 30   | 1     | 2    | 3       | 4       | 5<br>  | 6<br>101 E |                   |       |   |
|                                       |                                      | l                        | 0    | Aujo  | urd  | nui :   | . 177   | 117.   | 2015       |                   |       |   |

### 2.2.1 Saisie par le compagnon

Le compagnon autorisé sélectionne son nom dans la liste, puis appuie sur le bouton « Pointage ». L'interface de saisie journalière des heures s'ouvre alors.

|                                                                                                    | Saisie des heures du 17/11/2                                                                                               | 015 : DUPONT FREDERICK                                                                                                    |                     |
|----------------------------------------------------------------------------------------------------|----------------------------------------------------------------------------------------------------|----------------------------------------------------------------------------------------------------|---------------------|
| Ptape 1 : Saisie des heures<br>Heure de début :                                                                                                    | Etape 3 : Sélection du véhicule                                                                                            | Matin<br>08:00                                                                                                    | Après midi<br>13:00 |
| Image: New York         H         00         Min           08         00         15         10         10           10         30         11         45         12           13         13         13         10         10 | Etape 4 : Choix de l'activité  Mecanique t1  Mecanique t2                                                                  | 09:00 —                                                                                                    | 14:15 —             |
| 14<br>15<br>16<br>17<br>18                                                                                                    | Mecanique t3                                                                                                    | 10:00 —                                                                                                    | 15:30 —             |
| Heure de fin :                                                                                                    | Tolerie 12                                                                                                    | 11:00                                                                                                    | 16:45 —<br>18:00 —  |
| 09<br>10<br>11<br>12<br>13<br>14<br>15<br>16<br>17<br>18<br>Etape 2 : Sélection OR ((acukative))                                                                                                    | Mecanique 4<br>Non productive<br>Heure productive<br>Heure productive<br>Heure productives<br>Maladie<br>Etape 5 : Valider | Total matin :<br>Totaux par activité<br>Mecanique t1 Peinture<br>Mecanique t2 Mecaniqu<br>Mecanique t3 Non produ<br>Tolerie t1 Heure pro<br>Tolerie t2 Heure pro<br>Tolerie t3 Maladie | Total après midi :  |
|                                                                                                    | C Pointer                                                                                                    |                                                                                                    | Total journée :     |
| - Effacer 🛛 🔶 Lout Effacer                                                                                                    |                                                                                                    | ✓ ⊻                                                                                                    | alider 🗙 Annuler    |

Etape 1 : Le compagnon doit alors définir <u>une heure de début et de fin</u> (L'intervalle entre les minutes est celui choisi dans les options, voir le chapitre 1.3.2)

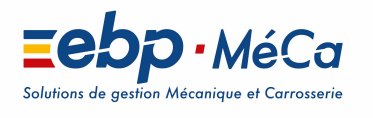

💡 🚘 🔨

Sonia KEBIR

24/05/2018

Etape 2 : (Facultative) Le compagnon sélectionne <u>l'OR ou la facture</u> sur lequel le travail a été effectué.

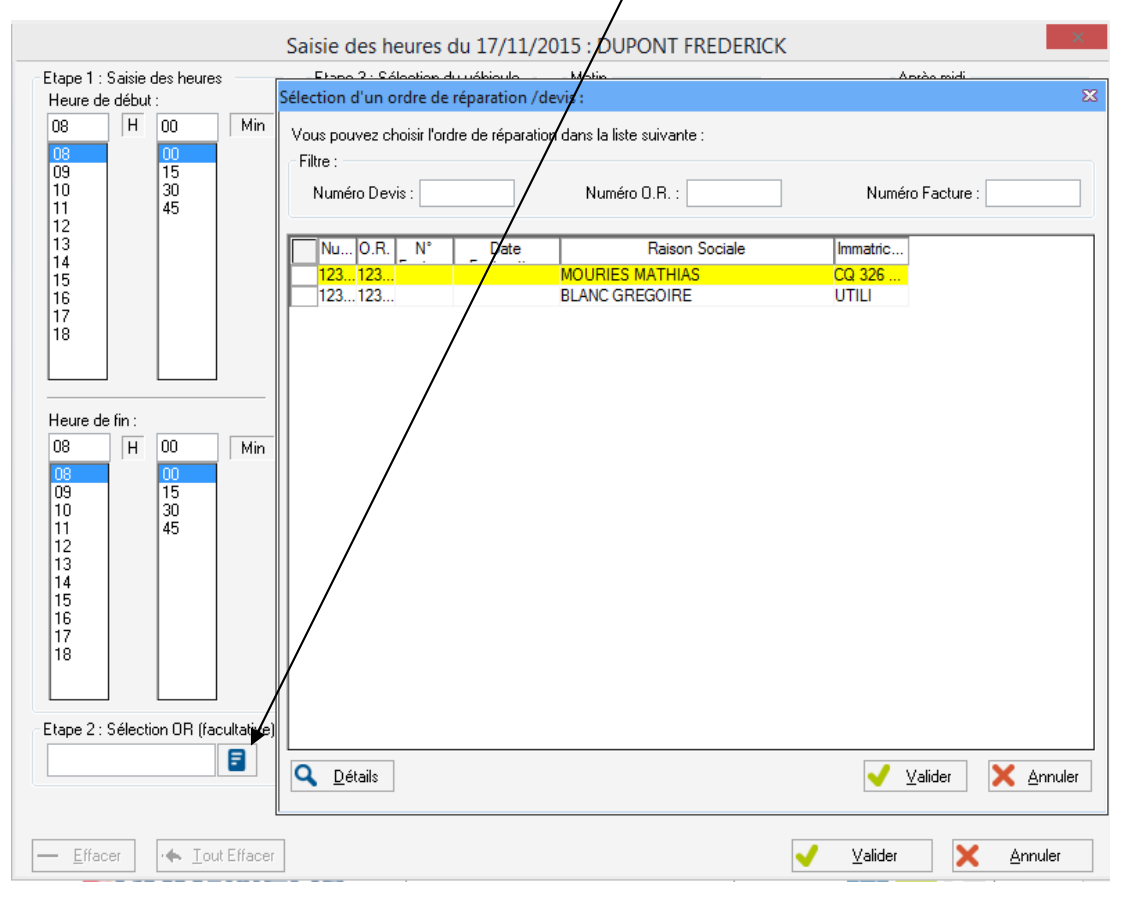

#### Etape 3 : (Si l'étape 2 a été passée)

Le compagnon sélectionne une immatriculation.

| tape 1 : | Saisie | des heu  | res          | Etape 3 : Sélection du véhicule            | /latin                 | Après midi |
|----------|--------|----------|--------------|--------------------------------------------|------------------------|------------|
| Heure a  |        | 00       | Min          | <b>A</b>                                   | 18:00                  | 13:00      |
| 08       | ju.    | 00       | Pull         | Etape 4 : Choix de l'activité              |                        |            |
| 09<br>10 |        | 15<br>30 |              | Sélection d'un véhicule                    |                        |            |
| 12       |        | 45       |              | New encourse de 100 mar de 114 de set de 1 | e a                    |            |
| 13       |        |          |              | vous pouvez choisir un venicule dans la l  | liste sulvante :       |            |
| 14       |        |          |              | Filtre :                                   | N 1976 - #             |            |
| 16       |        |          |              | l Ir                                       | mmatriculation         |            |
| 17       |        |          |              | [mm]                                       |                        |            |
|          |        |          |              | Immatric Mar                               | Modèle                 |            |
| 6        |        | -        | -60          | 0101 VP RENA 19 3P 04.92>12.9              | 15                     |            |
| -        | -      |          |              | 1 RENA 19 3P 04.92>12.9                    | 15                     | 1          |
| Heure d  | e hn : | 12777    |              | 1111 VP DENA CUO 2P 02 9450                | 30.0                   |            |
| 08       | H      | 00       | Min          | 1124 VP RENA SAFRANE 09 96                 | NR 2000                |            |
| 08       |        | 00       |              | 123 RENA 19 3P 04 92>12 9                  | 15                     |            |
| 09       |        | 15       |              | 125 AIXA                                   | -                      |            |
| 10       |        | 30       |              | 1278 VP SUZU 750 GXR                       |                        |            |
| 12       |        | 40       |              | 1290 VK SKOD MASTER II COME                | BI 4P 02-1998->11-2003 |            |
| 13       |        |          |              | 1654 RR ALEK                               |                        |            |
| 14       |        |          |              | 1664 KR RENA CLIO II 3P 03-199             | 8->06-2001             |            |
| 15       |        |          |              | 182 QCD TOYO RAV4                          |                        |            |
| 16       |        |          |              | 20 GFP 78 RENA EXPRESS FGT 0               | 9.94>08.2000 RL 1      |            |
| 18       |        |          |              | 204 CST FORD TRANSIT 100S T                | OLE 3P >06.92          |            |
| 10       |        |          |              | 254 SEG OPEL VECTRA 5P 11.9                | 5> 1.6 16v CD >0       |            |
|          |        |          |              | 2545 VP ACOM A-112 3P 01-1970              | 0->09-1986             |            |
| 3        | 8      | 2        | 26           | 2828 ZZ RENA 19 4P 04.92>12.9              | 5                      |            |
| tape 2 : | Sélect | ion OR ( | facultative) | 32 AHT 75 RENA EXPRESS FGT 0               | 9.94> RN 1.4           |            |
| 1        |        |          | 8            | 345 QS 78 RENA EXPRESS FGT 0               | 9.94> RN 1.4           |            |
|          |        |          |              | 35 HGS 92 RENA ESPACE 12.96 >              | 2.0 10CV               |            |
|          |        |          |              | 3578 VP ADRI TRANSPORTER                   |                        |            |

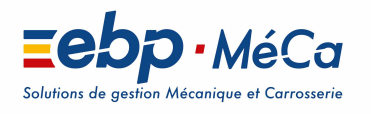

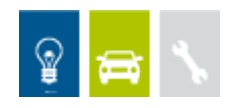

Sonia KEBIR

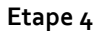

Ensuite, le compagnon sélectionne son activité, en cliquant sur la couleur correspondante.

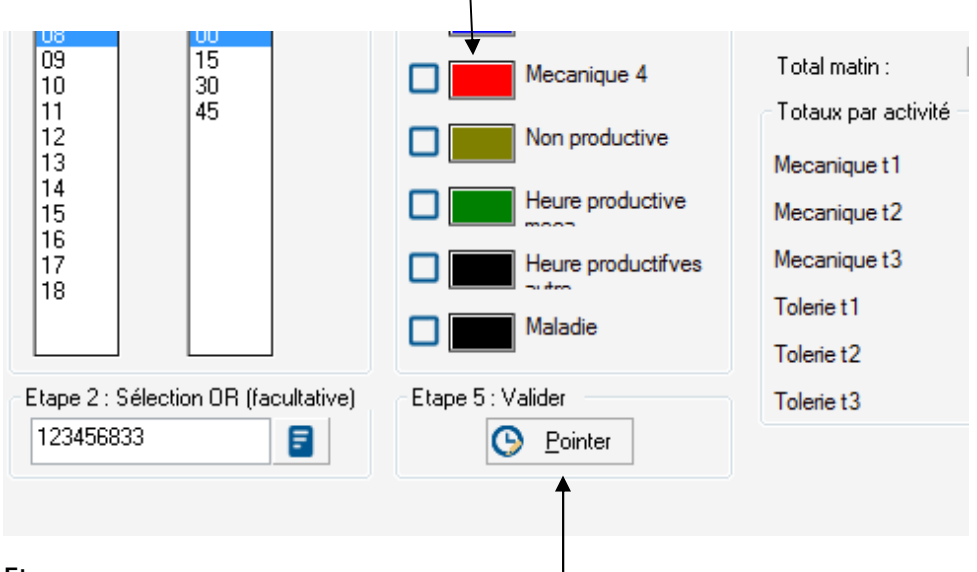

#### Etape 5

Le compagnon doit alors appuyer sur le <u>bouton Pointer</u>, pour valider la saisie.

**Recommencer ces opérations jusqu'à ce que toutes les heures soient saisies**. La totalité des heures de la journée est alors visible sous forme de graphique :

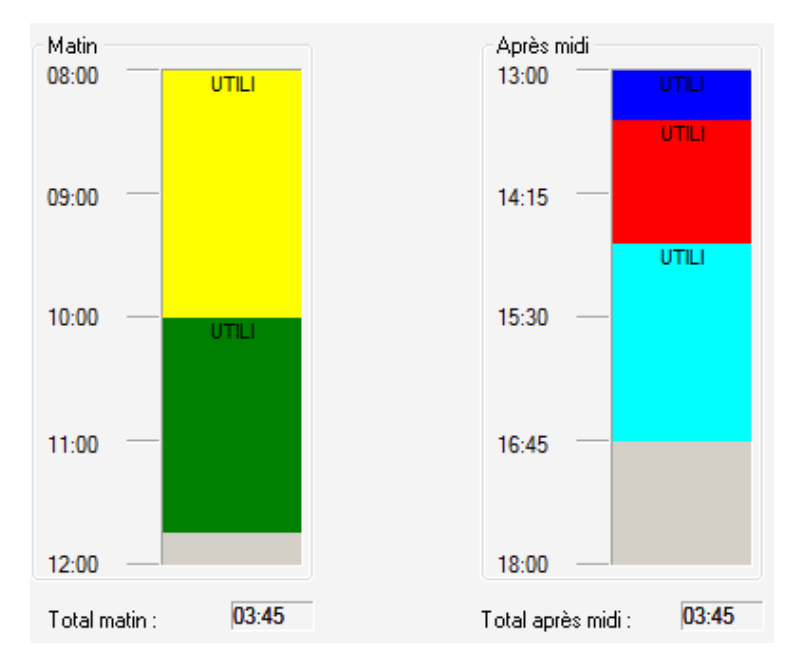

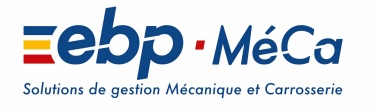

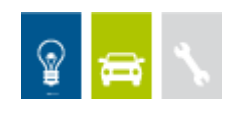

De plus, ces informations sont reprises dans un tableau récapitulatif, par Activités :

Sonia KEBIR

| Totaux par activité |       |                    |                   |
|---------------------|-------|--------------------|-------------------|
| Mecanique t1        | 02:00 | Peinture           | 00:30             |
| Mecanique t2        | 00:00 | Mecanique 4        | 01:15             |
| Mecanique t3        | 00:00 | Non productive     | 00:00             |
| Tolerie t1          | 00:00 | Heure productive   | 01:45             |
| Tolerie t2          | 02:00 | Heure productifves | 00:00             |
| Tolerie t3          | 00:00 | Maladie            | 00:00             |
|                     |       | Total jou          | rnée : 07:30      |
|                     |       |                    |                   |
|                     |       |                    |                   |
|                     |       | Valider            | X <u>A</u> nnuler |

Quand la saisie est terminée, le compagnon doit appuyer sur le <u>bouton Valider</u>. Les heures sont alors prises en compte.

### 2.2.2 Saisie par le chef d'atelier

A noter que cette option est utile si, dans EBP Automobile, on a choisi de demander à chaque pointage d'un compagnon son mot de passe (Voir le chapitre 1.4.1)

On peut déclarer un compagnon en tant que chef d'Atelier (Voir le chapitre 1.4.2)

Pour accéder à la saisie par le chef d'Atelier, sélectionner l'entrée « Chef Atelier » du menu Fichier de la pointeuse.

Une boite de dialogue propose alors de sélectionner le chef d'Atelier et de saisir son mot de passe pour accéder à la saisie des heures :

| Entrez votre mot de passe |   |  |  |  |  |
|---------------------------|---|--|--|--|--|
| Nom du compagnon          |   |  |  |  |  |
| Mot de passe : 🥒 🤌 Change | r |  |  |  |  |
| ✓ Valider 🔀 Annuler       |   |  |  |  |  |

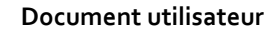

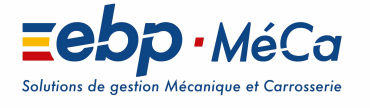

💡 🚘 🔨

Sonia KEBIR

24/05/2018

La saisie journalière par un chef d'Atelier fonctionne comme avec celle par un compagnon, sauf que le chef d'Atelier peut choisir <u>la date</u> (sans autorisation spécifique, contrairement au compagnon) et <u>le compagnon</u> sur lequel il effectuera la saisie.

| Etape 2 : Sélection OR (facultative) | Etape 5 : Valider     | Tolerie t3 | Maladie                             |
|--------------------------------------|-----------------------|------------|-------------------------------------|
|                                      | S <u>P</u> ointer     |            | Total journée :                     |
|                                      | $\sum$                |            |                                     |
| - Effacer - Cout Effacer             | Date 17/11/2015 - MAI |            | / <u>V</u> alider X <u>A</u> nnuler |

## 3. Gestion des heures dans EBP MéCa Automobile

## 3.1Les différents types d'heures

Il existe deux types d'heures :

- Les heures achetées : Les heures pointées (saisies dans la pointeuse par les compagnons)
- Les heures vendues : Les heures facturées (saisies dans les documents de vente)

## 3.2Association des heures

Les heures saisies dans la Pointeuse déportée sont automatiquement rapatriées dans EBP MéCa Automobile lorsqu'on clique sur le bouton **Valider** de l'interface de pointage des heures.

Lorsqu'un véhicule, **dont l'immatriculation n'existe pas dans le dossier** d'EBP MéCa Automobile, fait l'objet d'un pointage dans la Pointeuse, une boite de dialogue permet de créer ce véhicule, d'éffacer ce pointage ou d'associer à ce pointage **un véhicule de la base**.

Cette détection se fait au lancement du logiciel EBP MéCa Automobile :

| Détection nouveau véhicule                                                                                                    |          |          |       |       |                  |  |  |  |
|----------------------------------------------------------------------------------------------------|----------|----------|-------|-------|------------------|--|--|--|
| Liste des heures achetées effectuées sur des véhicules extérieurs au parc<br>Vous pouvez soit transférer les nouveaux véhicules dans le parc<br>Associer un véhicule du parc à la ligne d'heure vendue<br>Ou effacer l'heure vendue |          |          |       |       |                  |  |  |  |
| Compagnon                                                                                                    | Activité | Véhicule | Début | Fin   | Temps Passé      |  |  |  |
| → DUPONT                                                                                                    | MECA3    | BT22XE   | 09:00 | 10:30 | 1,51             |  |  |  |
|                                                                                                    |          |          |       |       | Ň                |  |  |  |
| ,                                                                                                    |          | m        |       |       | ,                |  |  |  |
| Effacer Cr                                                                                                    | éer      |          |       |       |                  |  |  |  |
| Associer au véhicule                                                                                                    |          |          |       |       | 🗙 <u>F</u> ermer |  |  |  |

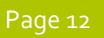

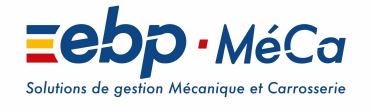

Sonia KEBIR

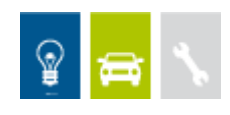

#### 3.2.1 Heures saisies depuis un OR

Lors de la saisie des heures, dans la pointeuse, si on a rattaché un numéro d'OR aux travaux effectués (voir le chapitre 1.4.2, Etape 3) alors les heures sont automatiquement rattachées au document.

De ce fait, lorsque l'on demande la saisie des travaux depuis l'OR (via un clic droit de souris), les heures saisies sont automatiquement visibles dans cette interface, sans avoir à les ressaisir.

#### 3.2.2 Heures saisies sans OR

Lors de la saisie des heures, dans la pointeuse, si on n'a pas rattaché de numéro d'OR aux travaux effectués (voir le chapitre 1.4.2, Etape 3) alors les heures saisies sont rapatriées en tant qu'heures achetées, non rattachées à un OR.

#### Assoiciation à un OR : Cas 1

Dans EBP MéCa Automobile on peut demander, après validation de la saisie dans la pointeuse, la création d'un OR pour le véhicule sur lequel on saisir les heures. Ces heures sont alors automatiquement assignées à l'OR.

#### Assoiciation à un OR : Cas 2

Les heures validées dans la pointeuse sont automatiquement visibles dans l'Histoirque des heures, via le menu Traitements/Historique des Heures :

| Historique des heures ×              |                    |            |                             |             |                           |  |  |  |                |
|--------------------------------------|--------------------|------------|-----------------------------|-------------|---------------------------|--|--|--|----------------|
| Recherche<br>Compagnon<br>Période du | 01/11/2015 👻 au 18 | /11/2015 V | Facture ou O.R.<br>Activité |             | Véhicule<br>Type Activité |  |  |  |                |
| D N                                  | Compagnon          | Véhicule   | Activité                    | Temps Passé | DateDebut                 |  |  |  | RAZ            |
| + 1                                  | DUPONT             | CQ 326 HM  | HP1                         |             | 17/11/2015                |  |  |  | Modifier       |
| 1                                    | DUPONT             | UTILI      | HP1                         |             | 17/11/2015                |  |  |  | Association OR |
| 1                                    | MARTIN             | UTILI      | HP1                         |             | 17/11/2015                |  |  |  | 1              |
| 1                                    | DUPONT             | UTILI      | M4                          |             | 17/11/2015                |  |  |  |                |
| 1                                    | DUPONT             | UTILI      | MECA1                       |             | 17/11/2015                |  |  |  |                |
| 1                                    | DUPONT             | UTILI      | PEINT                       |             | 17/11/2015                |  |  |  |                |
| 1                                    | DUPONT             | UTILI      | TOLE2                       |             | 17/11/2015                |  |  |  |                |
|                                      | DUPONT             | BT22XE     | MECA3                       | 1,5         | 518/11/2015               |  |  |  |                |
|                                      |                    |            |                             |             |                           |  |  |  | × 5            |
|                                      |                    |            |                             |             |                           |  |  |  | A Fermer       |

Il est alors possible de les assigner à un OR via le bouton Modifier Association OR

De ce fait, lorsque l'on demande la saisie des travaux depuis l'OR (via un clic-droit de souris) les heures saisies sont automatiquement visibles dans cette interface, sans avoir à les ressaisir.

## 3.3 Statistiques de la gestion des heures

### 3.3.1 Statistiques des compagnons

Les statistiques des compagnons sont accessibles par le Menu « Données\_ Statistiques\_ Compagnons » d'EBP MéCa Automobile

Les statistiques peuvent être calculées sur une fourchette de dates et sur un compagnon précis ou par défaut sur l'ensemble des compagnons.

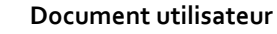

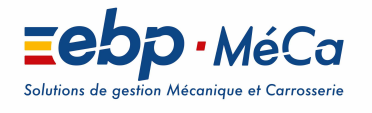

24/05/2018

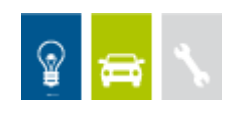

## Statistiques par compagnon

Ce tableau affiche :

- Le montant total, durant la période définit, des heures achetées, facturées (vendues) et le solde (différence entre les deux)
- Une grille regroupant les activités productives avec le total du temps facturé, acheté, le rendement, la marge (différence entre temps facturés et achetés) et le chiffre d'affaire.

L'impression de ces statistiques est possible via le bouton « Imprimer ».

| atistique des Compagnons 🗙 |                  |                       |                    |                  |                 |         |  |  |
|----------------------------|------------------|-----------------------|--------------------|------------------|-----------------|---------|--|--|
| ompagnon                   |                  | 1                     |                    | 🗔 Calculer       |                 |         |  |  |
| mpognon                    |                  | -                     |                    |                  |                 |         |  |  |
| ériode du 01/01/2014 👻     | au 18/11/2015 🗸  | •                     |                    | 📑 Imprimer       |                 |         |  |  |
|                            |                  |                       |                    |                  |                 |         |  |  |
| Statistiques par compagnon | Rendement des co | ompagnons Comparais   | son des compagnons | Heures non produ | uctives des com | pagnons |  |  |
| Montants                   |                  |                       |                    |                  |                 |         |  |  |
| University 77.4            |                  | 6                     |                    | 000 70           | 1               |         |  |  |
| Heures achetees [//, ]     | Ib He            | eures facturees 446,8 | 9 Solde            | 363,73           | ]               |         |  |  |
|                            |                  |                       |                    |                  |                 |         |  |  |
|                            | Heures prévues   | Heures facturées      | Heures achetées    | Rendement        | Marge           | C.A.    |  |  |
| CESSION1 🐱                 |                  |                       |                    |                  | 1               |         |  |  |
| Heure productive           | 30,22            | 14,00                 | 1,20               | 11,67            | 12,80           | 66,00   |  |  |
| Heure productitve          | 2,00             | 4,00                  |                    |                  | 4,00            |         |  |  |
| Mecanique 4                |                  | 3,45                  | 0,80               | 4,31             | 2,65            | 120,63  |  |  |
| MECANIQUE T1               |                  | 7,36                  | 6,77               | 1,09             | 0,59            | 260,26  |  |  |
| MECANIQUE T2               |                  |                       |                    |                  |                 |         |  |  |
| MECANIQUE T3               |                  |                       |                    |                  |                 |         |  |  |
| PEINTURE                   |                  |                       |                    |                  |                 |         |  |  |
| TOLERIE T1                 |                  |                       |                    |                  |                 |         |  |  |
| TOLERIE T2                 |                  |                       |                    |                  |                 |         |  |  |
| TOLERIE T3                 | 5,00             | 0,40                  |                    |                  | 0,40            |         |  |  |
| TOTAL                      | 37,22            | 29,21                 | 8,77               | 3.33             | 20.44           | 446.89  |  |  |

## **Rendement des compagnons :**

Ce tableau affiche :

- Un graphique retraçant l'évolution du rendement du compagnon choisit (ou de tous) sur la période sélectionnée.
- Une grille récapitulant le coût du compagnon, le montant rapporté par celui-ci, et l'écart entre ces deux valeurs. On peut choisir à partir de quel mois on veut ces calculs de statistiques.
- Un total sur l'année est calculé, à la droite de la grille.

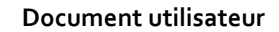

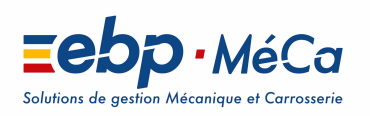

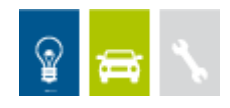

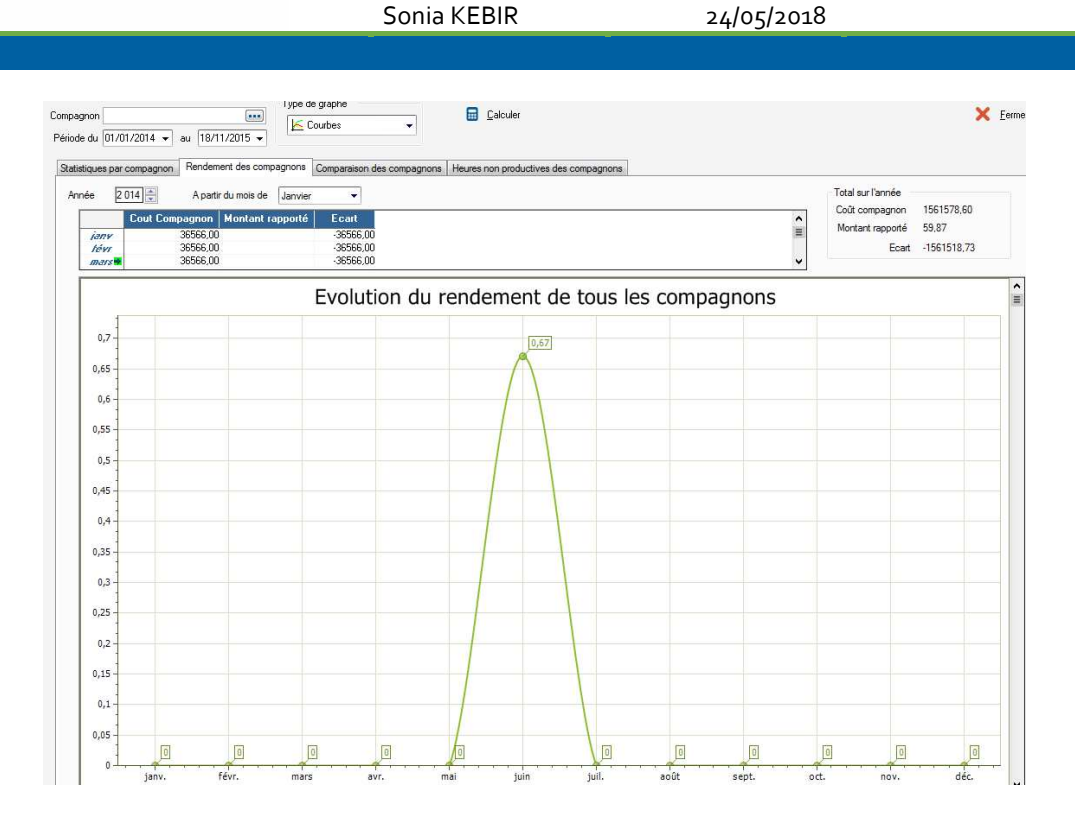

## **Comparaison des compagnons :**

Ce tableau affiche :

• La comparaison des compagnons (effectué sur le rendement), durant la période choisie

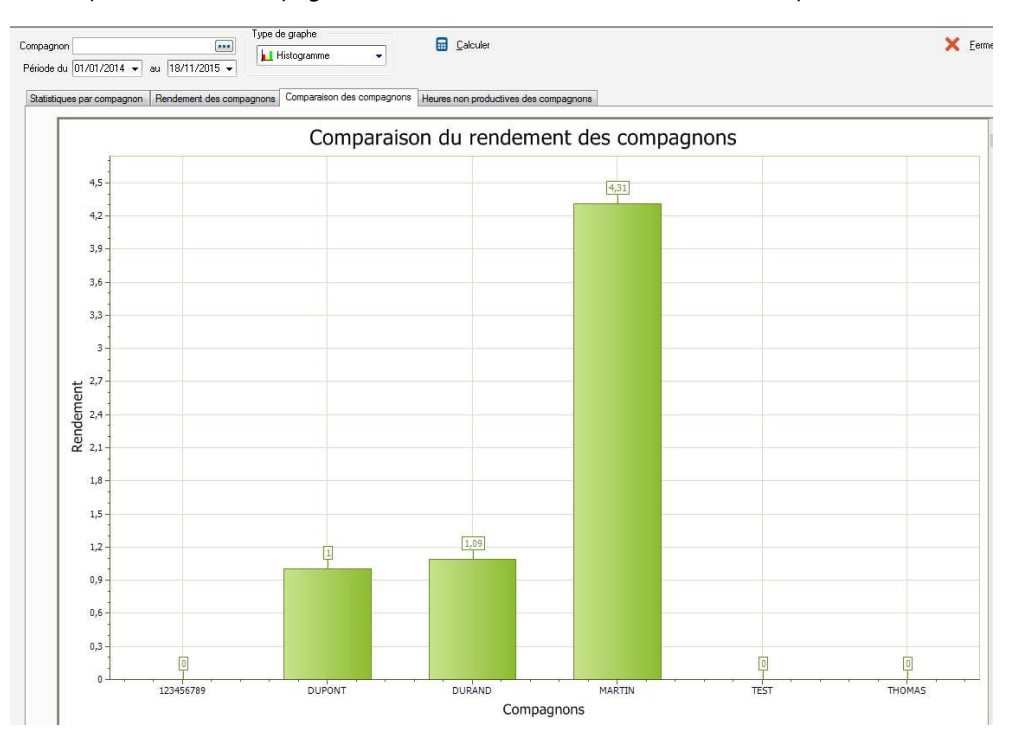

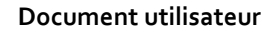

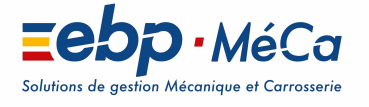

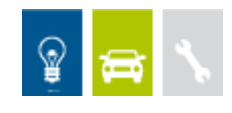

\_\_\_\_

24/05/2018

## Heures non productives des compagnons :

Ce tableau affiche :

• Le total des temps ou montant des heures non productives et des heures productives non vendues.

L'impression de ces statistiques est possible via le boiton « Imprimer »

| Période du [0//01/2000 - au II9/11/2015 - Impermet<br>Statistiques par compagnon Rendement des compagnons Comparaison des compagnons Heures non productives des compagnons<br>Afficher<br>C Les montants • Les temps<br>Heures non productives, congés, absences<br>Heures non vendues<br><i>LESSIONY</i> • Heures Passées<br><i>LESSIONY</i> • Heures Passées<br><i></i> | Compagnon                  | •••                      |                            | Calculer                       |          | X Eermer |
|----------------------------------------------------------------------------------------------------|----------------------------|--------------------------|----------------------------|--------------------------------|----------|----------|
| Statistiques par compagnon       Rendement des compagnons       Compagnons       Heures non productives des compagnons         Afficher       Les montants                                                                                                    | Période du 01/01/2000 👻 a  | u 18/11/2015 ▼           |                            | Timprimer                      |          |          |
| Afficher       Les temps         Heures non productives, congés, absences       Heures non vendues         CESSION2       Heures Passées         CESSION2       MalaDIE         NON PRODUCTIVE       0.02         Heures productive       0.02         Mecanique 4       Mecanique 4         MECANIQUE 72       MECANIQUE 72         MECANIQUE 72       1.50         PEINTURE       1.50         TOTAL       0.02         TOTAL       0.02                                                                                                    | Statistiques par compagnon | Rendement des compagnons | Comparaison des compagnons | Heures non productives des con | npagnons |          |
| O Les montants <ul> <li>Les temps</li> </ul> Heures non productives, congés, absences              Heures non vendues <u>CESSION2</u> <ul> <li><u>Heures Passées</u></li> <li><u>CESSION2</u> </li> <li><u>Heures productives</u></li> <li><u>Outrante</u></li> <li><u>Heures productives</u></li> <li><u>Mecanique 4</u></li> <li><u>Mecanique 4</u></li> <li><u>Mecanique 73</u></li> <li>1.50</li> <li><u>FEMUDIF</u></li> <li><u>TOTAL</u></li> </ul> <ul> <li><u>Mecanique 73</u></li> <li>1.50</li> <li><u>FEMUDIF</u></li> <li><u>TOTAL</u></li> <li><u>TOTAL</u></li> </ul> <ul> <li><u>DESTINA</u></li> <li><u>Mecanique 73</u></li> <li><u>SOUERNE 73</u></li> <li><u>TOTAL</u></li> <li><u>TOTAL</u></li> </ul>                                                                                                    | Afficher                   |                          |                            |                                |          |          |
| Heures non productives, congés, absences     Heures non vendues       CESSION2     Heures Passées       CESSION2     CESSION1       MALADIE     Heures productive       NON PRODUCTIVE     0.02       Mecanique 4     Mecanique 4       MECANIQUE 12     MECANIQUE 12       MECANIQUE 12     MECANIQUE 12       MECANIQUE 13     1.50       PEINTURE     1.02       MECANIQUE 13     1.50       TOLERIE 14     0.02       TOLERIE 13     2.56                                                                                                    | les montants               | lestemos                 |                            |                                |          |          |
| Heures non productives, congés, absences         Heures non vendues         LESSION2         MALADIE         NON PRODUCTIVE       0.02         Heure productive       0.02         Heure productive       0.02         Mecanization       Mecanization         TOTAL       0.02         MECANIQUE T2       MECANIQUE T2         MECANIQUE T3       1.50         PERMITIFE       70         TOTAL       0.02         TOTAL       2.55                                                                                                    |                            |                          |                            |                                |          |          |
| Heures Passées       CESSION2 *       MALADJE     Heures productive       NON PRODUCTIVE     0.02       Heures productive     0.02       Heures productive     0.02       Heures productive     0.02       MECAMIDUE 17     1.02       MECAMIDUE 72     1.50       PEUNUDE 73     1.50       PEUNUDE 74     0.02       TOLENIE 75     0.02       TOLENIE 72     1.50       TOLENIE 73     1.50       TOLENIE 73     1.50       TOLENIE 73     1.50       TOLENIE 73     1.50       TOLENIE 72     1.50                                                                                                    | Heures non productives, c  | ongés, absences          | Heures non vendues         |                                |          |          |
| CESSION2       Image: CESSION1       Image: CESSION1       Image:                                                                                                    |                            | Heures Passées           |                            | Heures Passées                 |          |          |
| MALADE     Heare productive     0.02       NON PRODUCTIVE     Heare productive     0.02       TOTAL     0.02       Heare productive     Meconique 4       MECANIQUE 72        MECANIQUE 72        MECANIQUE 72        TOTAL     0.02       TOTAL     2.55                                                                                                    | CECCION2                   | 11041001 400000          | CECCIONI                   |                                |          |          |
| NON PRODUCTIVE     Heure productive       TOTAL     Heure productive       MECANIQUE 77     1.02       MECANIQUE 73     1.50       PENVIDIE     70       TOTAL     2.55                                                                                                    | MALADIE                    |                          | Haura maductiva            | 0.02                           |          |          |
| TOTAL         Mecanique 4           Mecanique 7         Mecanique 7           Mecanique 72         Mecanique 72           Mecanique 73         1.50           PEMNUME         7           TOLERIE 71         0.02           TOLERIE 73         2.55                                                                                                    | NON PRODUCTIVE             |                          | Haura productitva          | 0,02                           |          |          |
| MECANIQUE 71         1.02           MECANIQUE 72                                                                                                    | TOTAL                      |                          | Mecanique 4                |                                |          |          |
| MECANIQUE 72           MECANIQUE 73           1,50           PEINTUDE           TOLERIE 71           0,02           TOLERIE 72           TOLERIE 73           1,50                                                                                                    |                            |                          | MECANIQUE TI               | 1,02                           |          |          |
| MECAMIQUE 73         1.50           PENTURE         1           TOLERIE 71         0.02           TOLERIE 72         1           TOLERIE 72         1           TOLAL         2,55                                                                                                    |                            |                          | MECANIQUE T2               |                                |          |          |
| PENTURE           TOLERIE 72           TOLERIE 73           TOTAL   2,56                                                                                                    |                            |                          | MECANIQUE T3               | 1,50                           |          |          |
| TOLERIE 72         0.02           TOLERIE 72         10           TOLERIE 73         2.55                                                                                                    |                            |                          | PEINTURE                   |                                |          |          |
| TOLERIE 72           TOLERIE 73           TOTAL         2.56                                                                                                    |                            |                          | TOLERIE T1                 | 0,02                           |          |          |
| TOLERIE 73<br>TOTAL 2,56                                                                                                    |                            |                          | TOLERIE T2                 |                                |          |          |
|                                                                                                    |                            |                          | TOLERIE T3                 |                                |          |          |
|                                                                                                    |                            |                          | TOTAL                      | 2,56                           |          |          |
|                                                                                                    |                            |                          |                            |                                |          |          |

### 3.3.2 Tableau de marche

Le tableau de marche est accessible par le menu « Données\_ Statistiques\_ Tableau des marches » d'EBP MéCa Automobile

Le tableau de marche regroupe des statistiques sur :

- Les heures vendues et achetées
- La marge

Ces statistiques peuvent être calculées en temps ou en montant.

On propose de visualiser ces statistiques par Activité, par Compagnon, par OR ou par Véhicule

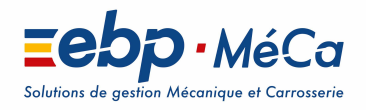

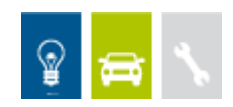

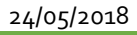

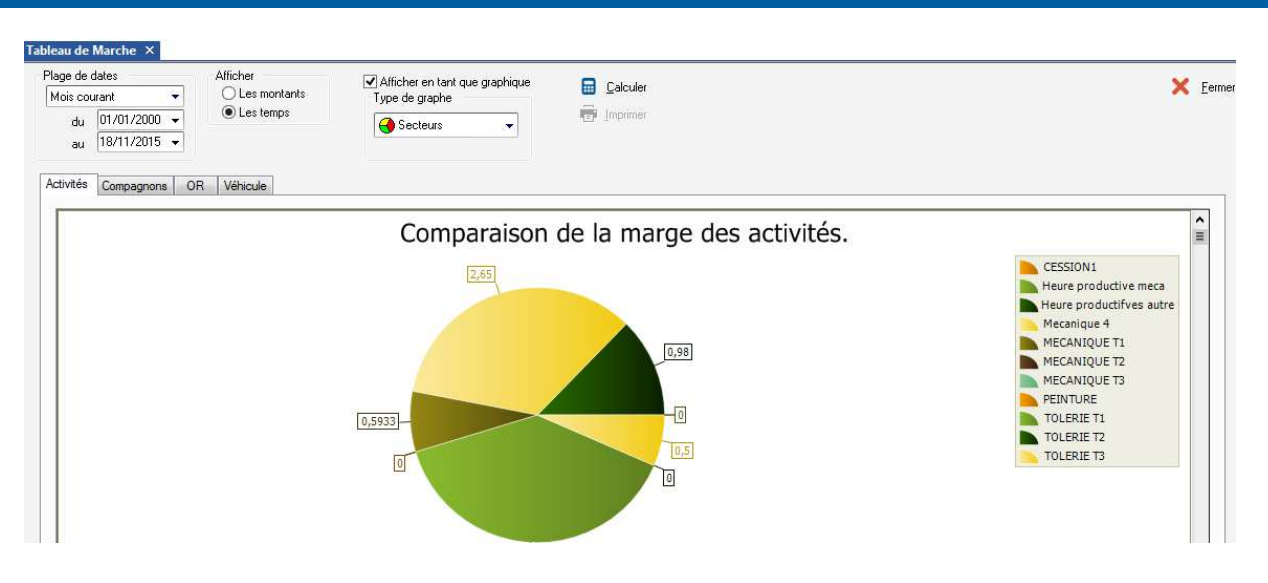